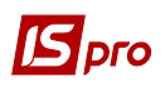

## Создание накладной для возврата поставщику

Для создания Накладной на возврат поставщику необходимо выбрать подсистему Логистика/Управление закупками и открыть модуль Накладные на возврат поставщику.

| IS-pro 7.11.044.999                    |              | _ 🗆 💌 |
|----------------------------------------|--------------|-------|
| Меню Правка Вид Путеводитель Избранное | Сервис ?     |       |
| 🖿   🛪   📾   😧 🗈 🛈                      |              |       |
| 🖹 Главное меню 🔔 🔲 🔛                   | 🔁 Избранное  | _ 0 💌 |
| 👂 📕 Бухгалтерский и налоговый учет 🔷 🔺 |              |       |
| 🕨 📕 Управление финансовыми расчетами   |              |       |
| 👌 📕 Учет основных средств              |              |       |
| 🔺 🖳 Логистика                          |              |       |
| Управление запасами                    |              |       |
| 🖌 🖳 Управление закупками               |              |       |
| Настройка                              |              |       |
| Доступ к данным                        |              |       |
| Заказы поставщикам                     |              |       |
| Счета к оплате                         |              |       |
| Приходные товарные накладные           |              |       |
| Счет-накладная поставщика              | X            |       |
| Акты приемки работ                     |              |       |
| накладные на возврат поставщику        | Накладные на |       |
| Стчеты консигнатора                    | поставшику   |       |
|                                        | [Управление  |       |
|                                        | закупками    |       |
| Учет доверенностей                     |              |       |
| Отчеты                                 |              |       |
| Планирование закупок                   |              |       |
| Управление сбытом                      |              |       |
| 🛛 💼 Экспедиция                         |              |       |
| 🕨 📕 Учет вещевого обеспечения          |              |       |
| 🛛 🛑 Управление персоналом 🗸 Ү          |              |       |
| 🛍 (2) ТОВ "Тест"                       | 🚨 adm        | M RU  |

В реестре документов по пункту меню Реестр/Создать сформировать новый документ.

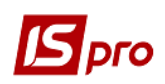

| <b>1</b> | S-pro 7.11.044.999 - [Возвраты постави | цикам]       |                            | _ 0 | X  |
|----------|----------------------------------------|--------------|----------------------------|-----|----|
| Pee      | стр Правка Вид Сервис ?                |              |                            |     |    |
| 2        | Открыть                                | Enter        | > ₽ 1 ⊞ 6] ▼ X ⊡ ⊠ 0       |     |    |
| *        | Создать                                | Ins          | <b>•</b>                   |     |    |
| 6        | Изменить                               | F4           | Кол контрагента Контрагент |     | •  |
| ⊁        | Удалить                                | F8           | 01000663 ПНВФ "Інтелпро"   |     |    |
| D        | Копировать                             | F5           |                            |     |    |
|          | Копировать для контрагентов            | Shift+Alt+F5 |                            |     |    |
| дк       | Проводки                               | Alt+E        |                            |     |    |
| ₫к       | Провести документ                      | Alt+P        |                            |     |    |
| дк       | Отозвать документ                      | Alt+R        |                            |     |    |
|          | Перемещение в журнал                   | Shift+Ins    |                            |     |    |
|          | Групповое формирование                 | •            |                            |     |    |
|          | Формирование налогового док-та         |              |                            |     |    |
|          | Удаление налогового документа          | Ctrl+D       |                            |     |    |
|          | Установить цену из прайс-листа         | Shift+Ctrl+K |                            |     |    |
|          | Изменить статус                        | Alt+S        |                            |     |    |
|          | Переформ. на осн. ордеров              |              |                            |     |    |
|          | Обмен данными                          | •            |                            |     |    |
|          | Печать                                 | F9           |                            |     |    |
|          | Сохранять отмеченные отчеты            |              |                            |     |    |
|          | Печать без выбора                      |              |                            |     |    |
| ÷        | Печать документа                       | Ctrl+F9      |                            |     |    |
| 9        | Сводная таблица                        | Shift+Ctrl+C |                            |     |    |
| et a     | Экспорт текущего представления         | Shift+Ctrl+E |                            |     |    |
| ð        | Обновить                               | Ctrl+F2      |                            |     |    |
|          | Выход                                  | Esc          |                            |     | ~  |
| <        |                                        |              |                            | :   | >  |
|          | 2) ТОВ "Тест"                          |              | 🔓 adm                      |     | RU |

На вкладке Реквизиты заполнить поля:

- Склад заполняется путем выбора из справочника, по пункту меню Сервис/Настройки можно настроить место хранения по умолчанию;
- Поставщик по клавише **F3** выбирается поставщик из справочника контрагентов. (В результате чего в поле Документ поставки будут отображены только документы выбранного поставщика).
- Адрес и расч. счет, Банк- заполняется автоматически из списка адресов и реквизитов после выбора Поставщика.
- ЦО Центр ответственности. Заполняется из справочника Центры ответственности системы Общие справочники при проведении учета в разрезе центров ответственности. Иначе поле оставить пустым.

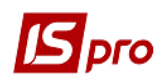

| 🖪 Возвраты постави                                                                                                    | цикам           |                        |            | _ 🗆 📈                         |
|----------------------------------------------------------------------------------------------------|-----------------|------------------------|------------|-------------------------------|
| Документ Правка                                                                                                    | а Вид Серв      | ис ?                   |            |                               |
| ቴ 🝗 🏷 🗗 🔁                                                                                                    | 🔁 дк дк         | 👬 🖶 🕰 📙 🗆 🗆            | I 🖌 🔳      | Y X 0                         |
| Реквизиты                                                                                                    | Спецификация    | Документы О            | рдера      | Дополнительно                 |
| НАКЛАДНАЯ №:                                                                                                    | 0000002         |                        |            | от: 16/12/2021 🛅 / 15:40      |
| Журнал:                                                                                                    | 0 Док           | кументы без журнала    |            |                               |
|                                                                                                    |                 |                        |            |                               |
|                                                                                                    |                 |                        |            |                               |
| Склад:                                                                                                    | 6               | Склад господарського в | відділу    | •                             |
| Расч.сч.соб.:                                                                                                    | 6214            |                        | ▼ Банк:    | ???                           |
| Поставщик:                                                                                                    | 01000663        | ПНВФ "Інтелпро"        |            |                               |
| Адрес:                                                                                                    | м. Київ, а/с 60 |                        |            |                               |
| Расч.счет:                                                                                                    | 2600100002103   | 30                     | 👻 Банк:    | ПАТ "УКРСОЦБАНК"              |
| Центр отв.:                                                                                                    |                 |                        |            | •                             |
| Грузоотправитель:                                                                                                    | 01000663        | ПНВФ "Інтелпро"        |            | <i>▼</i> .#                   |
| Адрес:                                                                                                    | м. Київ, а/с 60 |                        |            | · •                           |
| Док. поставки:                                                                                                    |                 |                        | <b>~</b> 0 | т:                            |
| Валюта:                                                                                                    | Грн Українська  | а гривня               | <b>≁</b> K | iypc: 1.00000000              |
| Сумма:                                                                                                    |                 | 28'4                   | 472.00     |                               |
| Возврат сторнир                                                                                                    | ует закупку     |                        | H          | улевая сумма во взаиморасчеты |
| Возврат сторнир                                                                                                    | ует сальдо по р | асчетному документу    |            |                               |
| Комментарий:                                                                                                    |                 |                        |            |                               |
|                                                                                                    |                 |                        |            |                               |
|                                                                                                    |                 |                        |            |                               |
|                                                                                                    |                 |                        |            |                               |
|                                                                                                    |                 |                        |            |                               |
|                                                                                                    |                 |                        |            |                               |
| Склад: 6 Склад господарського відлілу<br>Расч.сч.соб.: 6214 * Банк: ???<br>Поставщик: 01000663 ПНВФ "Інтелпро"<br>Адрес: н. Київ, а/с 60<br>Расч.счет: 2600100021030 * Банк: ПАТ "УКРСОЦБАНК"<br>Центр отв.:<br>Грузоотправитель: 01000663 ПНВФ "Інтелпро"<br>Адрес: н. Київ, а/с 60<br>Док. поставки: • 0T:<br>Валюта: Грн Українська гривня * Курс: 1.0000000<br>Сумна: 28'472.00<br>Возврат сторнирует закупку Нулевая сумна во взаиморасчеты<br>Возврат сторнирует закупку Курс: 1.0000000 |                 |                        |            |                               |

Документ поставки – по клавише F3 выбрать из реестра Приходных товарных документов – документ поставки, по которому производится возврат. Если поставщик не выбран, поле Поставщик заполнится автоматически из документа поставки.

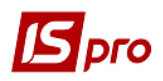

|            |     | ~ "     |      | 0    |       | 0     | <u>^</u> |       |       | -    |                |           | _ |          |         |       |      |     |
|------------|-----|---------|------|------|-------|-------|----------|-------|-------|------|----------------|-----------|---|----------|---------|-------|------|-----|
| ип: Накл   | адн | ая      |      |      |       | *     |          | Жу    | рнал: | 0    |                |           | Д | кументы  | без жур | онала | <br> | -   |
| Дата       | -   | Номер   |      |      | *     | Док   | Ŧ        | Сумма | 1     |      | Ŧ              | в         | Ŧ | 🔺 Контр  | рагент  |       | 2    | • • |
| 04/02/20   | 19  | 000000  | 1    |      |       | ПрНак |          |       | 439   | 00.0 | 00000          | Грн       |   | ПНВФ "Ін | телпро" |       |      |     |
| 25/02/20   | 19  | 000000  | .4   |      |       | ПрНак |          |       | 5000  | 00.0 | 00000          | Грн       |   | ПНВФ "Ін | телпро" |       |      |     |
| 12/03/20   | 19  | 0000001 | .5   |      |       | ПрНак |          |       | 1     | 50.0 | 00000          | Грн       |   | ПНВФ "Ін | телпро" |       |      |     |
| 13/03/20   | 19  | 0000001 | .6   |      |       | ПрНак |          |       | 6     | 00.0 | 00000          | Грн       |   | ПНВФ "Ін | телпро" | 8     |      |     |
| 22/03/20   | 19  | 0000002 | 0    |      |       | ПрНак | È.       |       | 509   | 00.0 | 00000          | Грн       |   | ПНВФ "Ін | телпро" | 6     |      |     |
| a obtained | 21  | 0000000 |      |      |       | -     |          |       | -     |      |                | The state |   | ПНВФ "Ін | телпро" | 8     |      |     |
| 02/11/20   |     |         |      |      |       | Прнак |          |       | /11   | 80.0 | 00000          | трн       |   |          |         |       |      |     |
| шд: Реест  | рна | кладн   | ых/с | чето | ов-на | клади | њх       | /акто | 711   | 80.0 | ооооо<br>ок: 6 | трн       |   |          |         |       | 2    |     |

- Поля Валюта и Курс валюты заполняется по умолчанию из документа поставки, по которому производится возврат.
- Сумма заполняется автоматически после заполнения закладки Спецификация.

## Параметры:

Возврат сторнирует закупку - отметка предназначена для списания позиции номенклатуры по цене оприходования, указанной в приходном ордере.

Возврат сторнирует сальдо по расчетному документу - отметка используется для контроля сальдо по расчетному документу.

Нулевая сумма во взаиморасчеты - отметка используется, если возврат не должен отразиться во взаиморасчетах;

Комментарий - поле заполняется произвольной информацией и доступно для корректировки в закрытом для модификации документе.

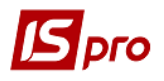

Закладка Спецификация документа формируется из спецификации одного или нескольких документов поставки. Редактируется спецификация по клавише F4 или по Ins в таблице закладки Спецификация.

|                                 |                               |                                            |               |                  | _ 🗆 🗾          |
|---------------------------------|-------------------------------|--------------------------------------------|---------------|------------------|----------------|
| кумент Пра                      | вка Вид Сервис                | ?                                          |               |                  |                |
| 🍗 🏷 🖸                           | 한 건 부 박 🕸                     | 🗣 💷 🖿 🖬 📾                                  | G) 🔻 🕺 😰      |                  |                |
| Реквизиты                       | Спецификация                  | Документы Ордера                           | Дополнительно |                  |                |
| КЛАДНАЯ №:                      | 0000002                       | от: 16/12/2021 /                           | 15:40 Налоги: |                  | -              |
| Артикул                         |                               | <ul> <li>Наименование (краткое)</li> </ul> | ▼ Количество  | т Наименован т Ц | ена 🔨          |
| 🖪 Выбор ном                     | енклатуры для возвр           | рата                                       |               |                  | 14'236         |
|                                 |                               |                                            |               |                  |                |
| Вид: Специ                      | фикация Строк                 | : 1 Отмечено: 1                            |               | •                | ,              |
| Вид: Специ<br><                 | фикация Строк                 | :1 Отмечено:1                              |               | >                | ~ ~            |
| Вид: Специ<br><                 | фикация Строк<br>си: 14236.00 | : 1 Отмечено: 1                            |               | >                | >              |
| Вид: Специ<br><<br>Цена постави | фикация Строк<br>си: 14236.00 | : 1 Отмечено: 1                            | ОК 0          | ><br>IC:         | ><br>28'472.00 |

Указывается количество, возвращаемое по каждой позиции спецификации. Ввод количества выполняется в диалоговом окне, вызываемом по клавише Enter. В этом окне указывается количество возвращаемого товара. При необходимости здесь меняется единица измерения для возвратной накладной, по клавише F3 в поле с наименованием единицы (по умолчанию предлагается единица измерения документа поставки).

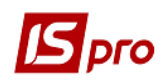

| Выбор ном | енклат  | уры для воз | врата |           |         |         |          | -      |       |
|-----------|---------|-------------|-------|-----------|---------|---------|----------|--------|-------|
| Артикул   | • •     | Наименова   | ние 🔻 | По докуме | нту     | × ·     | Возращен | ю      | ▼ EV  |
| 1014022   |         | ΜΦΥ Toshib  | a     |           | 5.0000  | 00 шт   |          | 4.0000 | 00 шт |
| Номенки   | атура   |             |       |           |         |         |          | _ 🗆    | ×     |
| Артикул:  | 101402  | 22          |       |           | МФУ Tos | hiba    |          |        |       |
| Тартия:   |         |             |       |           |         |         |          |        |       |
| Атрибут   |         |             |       | Значе     | ение    |         |          |        | ^     |
| КПКВ      |         |             |       | 22010     | 000     |         |          |        |       |
| KEKB      |         |             |       | 3110      |         |         |          |        |       |
| Джерело   | фінансу | вання       |       | 00000     | 0000    |         |          |        |       |
|           |         |             |       |           |         |         |          |        |       |
|           |         |             |       |           |         |         |          |        | ~     |
|           |         |             |       | Отпу      | скаемое | кол-во: | 3        | шт     | Ŧ     |
|           |         |             |       |           |         |         |          | ОК     |       |
|           |         |             |       |           |         |         |          |        |       |

Нажмите кнопку ОК.

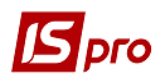

| розвраты постав                                    | зщикам |                             |        |             |          |                    |        |          |           |       |       |       |      |   |      | _ U    |   |
|----------------------------------------------------|--------|-----------------------------|--------|-------------|----------|--------------------|--------|----------|-----------|-------|-------|-------|------|---|------|--------|---|
| кумент Прави                                       | ка Вид | Сервис                      | ?      |             |          |                    |        |          |           |       |       |       |      |   |      |        |   |
| ` ት 🖸 🕈                                            | ) 🏷 🐴  | र पौर 🕂                     | ÷      | 4           |          | 2                  | ⊞ ©    | ۲ 🗴      | 0         |       |       |       |      |   |      |        |   |
| Реквизиты                                          | Специф | икация                      | Д      | окументы    | O        | одера              | Д      | ополните | ельно     |       |       |       |      |   |      |        |   |
| КЛАДНАЯ №:                                         | 000000 | 02                          |        | от: 1       | 6/12/202 | 21                 | / 15:  | 40       | Нал       | юги:  |       |       |      |   |      |        | Ŧ |
| Артикул                                            |        |                             | ▼ Ha   | именован    | ие (крат | кое)               |        | ▼ Колич  | ество     |       | ▼H    | аимен | юван | Ŧ | Цена |        | ^ |
| 1014022                                            |        |                             | M      | РУ Toshiba  | 1        |                    |        |          |           | 3.000 | 000 ш | т     |      |   |      | 14'236 |   |
|                                                    |        |                             |        |             |          |                    |        |          |           |       |       |       |      |   |      |        |   |
| д: Специфика                                       | ция С  | трок: 1                     |        |             |          |                    |        |          |           |       |       |       |      |   |      | >      | ~ |
| ид: Специфика                                      | ция С  | трок: 1                     | 164    | світи і нач | ncu Vkna | or O/ NHi          | илбанч | я облали | анна і г  |       | Б     | ЕЗ НД | IC:  |   |      | 42'708 | ~ |
| и <b>д: Специфика</b><br>рактеристики:<br>алитика: | ция С  | <b>трок: 1</b><br>Міністерс | ства с | світи і нау | ики Укра | і́ни \Лр<br>во мес | идбанн | я обладн | нання і г | np    | Б     | ЕЗ НД | с:   |   |      | 42'708 | • |

Списание товара со склада производится в пункте меню Документ/Сформировать/Складской ордер (комбинация клавиш Ctrl+O).

**ВНИМАНИЕ**! Если установлен параметр **Автоматическое формирование ордеров** (пункт **меню Сервис/Настройки**), расходный ордер будет сформирован автоматически при сохранении накладной.

Просмотр списка сформированных расходных ордеров выполняется на закладке Ордера.

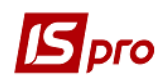

| <b>1</b> 3 • | озвраты поставщикам            |              | _ 🗆 🔤                                              |
|--------------|--------------------------------|--------------|----------------------------------------------------|
| Док          | умент Правка Вид Сервис ?      |              |                                                    |
| *ъ           | Создать                        | Ins          | □ 🗗 🎟 🚯 🔻 🗶 🚱                                      |
| 6            | Изменить                       | F4           | Ордера Дополнительно                               |
|              | Редактировать таблицу          | Shift+F4     |                                                    |
| *            | Удалить                        | F8           | 021 / 15:40 Налоги:                                |
| Ð            | Копировать                     | F5           | аткое) т Количество т Наименован т Цена            |
|              | Сформировать                   |              | Складской ордер Ctrl+O                             |
|              | Обмен данными                  | +            | Cuer Ctrl+A                                        |
|              | Переформ, на осн. ордеров      |              | Расходный кассовый ордер Ctrl+G                    |
|              | Контроль отгрузок              | Ctrl+Enter   | Расчет коррегирования Ctrl+F5                      |
|              | Заблокировать товары           | Ctrl+R       |                                                    |
|              | Снять резерв                   | Ctrl+E       |                                                    |
|              | Корректировка резерва          | Shift+Ctrl+R |                                                    |
|              | Удалить налоговый документ     | Ctrl+D       |                                                    |
|              | Удалить производные документы  | Ctrl+X       |                                                    |
|              | Дополнительно                  | •            |                                                    |
| 1            | Предыдущий документ            | Shift+PgUp   |                                                    |
| 2            | Следующий документ             | Shift+PgDn   |                                                    |
| дк           | Проводки                       | Alt+E        |                                                    |
| дк           | Провести документ              | Alt+P        |                                                    |
| дк           | Отозвать документ              | Alt+R        |                                                    |
| ÷            | Печать документа               | F9           |                                                    |
|              | Сохранять отмеченные отчеты    |              | , v                                                |
|              | Печать без выбора              |              |                                                    |
| dX.          | Экспорт текущего представления | Shift+Ctrl+E | раїни\Придбання обладнання і пр БЕЗ НДС: 42'708.00 |
|              | Закрыть                        | Esc          | ство мест: СУММА НДС:                              |
| Ma           | сса нетто: 0.000000            | Macca        | брутто: К ОПЛАТЕ: 42'708.00                        |
|              | 0.00000                        | Haced        | 12708.00                                           |

| Формирование ордера                           | ×               |
|-----------------------------------------------|-----------------|
| Сформирован Расходный ордер №00000003 на сумм | 1y 42708.000000 |
|                                               | ОК              |

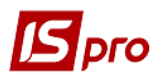

Для проведения документа в **Главную книгу** выбрать пункт меню **Документ/Проводки** или нажать иконку **ДК** синего цвета.

| возі       | враты поставщикам              |              | _ 0                                             |
|------------|--------------------------------|--------------|-------------------------------------------------|
| y          | мент Правка Вид Сервис         |              |                                                 |
|            | Создать                        | Ins          | ₽₽ ₩ @ ▼ 🗶 🕑                                    |
|            | Изменить                       | F4           | Ордера Дополнительно                            |
|            | Редактировать таблицу          | Shift+F4     |                                                 |
|            | Удалить                        | F8           | 021 7 15:40 Налоги:                             |
| L          | Копировать                     | F5           | аткое) ТКоличество Наименован Цена              |
|            | Сформировать                   | ,            | 3,00000 @1 14250                                |
|            | Обмен данными                  | •            | •                                               |
|            | Переформ. на осн. ордеров      |              |                                                 |
|            | Контроль отгрузок              | Ctrl+Enter   |                                                 |
|            | Заблокировать товары           | Ctrl+R       |                                                 |
|            | Снять резерв                   | Ctrl+E       |                                                 |
|            | Корректировка резерва          | Shift+Ctrl+R |                                                 |
|            | Удалить налоговый документ     | Ctrl+D       |                                                 |
|            | Удалить производные документы  | Ctrl+X       |                                                 |
|            | Дополнительно                  | ,            | ,                                               |
| 5          | Предыдущий документ            | Shift+PgUp   |                                                 |
| 2          | Следующий документ             | Shift+PgDn   |                                                 |
| K          | Проводки                       | Alt+E        |                                                 |
| <u>Î</u> K | Провести документ              | Alt+P        |                                                 |
| 1K         | Отозвать документ              | Alt+R        |                                                 |
| Ð          | Печать документа               | F9           |                                                 |
|            | Сохранять отмеченные отчеты    |              | >                                               |
|            | Печать без выбора              |              |                                                 |
| X          | Экспорт текущего представления | Shift+Ctrl+E | раїни√Придбання обладнання і пр БЕЗ НДС: 42'708 |
|            | Закрыть                        | Esc          | ство мест: СУММА НДС:                           |
| Ma         | сса нетто: 0.000000            | Macca        | а брутто: К ОПЛАТЕ: 42'708                      |

Выбрать Типовую операцию и нажать кнопку ОК.

| <b>IS</b> pro    |                 |             |         |              |                 | Версил     | я 7.11.0 |
|------------------|-----------------|-------------|---------|--------------|-----------------|------------|----------|
| 🖪 Ввод/Модифин   | ация проводок п | ю документу | r       |              |                 | _ 0        | X        |
| Реестр Вид (     | Сервис ?        |             |         |              |                 |            |          |
| <u>h h h ill</u> | ð 🔳 🖬 🖓         | <b>X</b> 0  |         |              |                 |            |          |
| Документ: В      | зПст            | Номер:      | 0000002 |              | от: 16/         | /12/2021   |          |
| Валюта[Курс]:    | Грн Українська  | гривня      |         | •            | 1.0000000       |            |          |
| Сумма:           | 42708.00        |             | Грн     | 42708.000000 |                 |            |          |
| Содержание:      |                 |             |         |              |                 |            |          |
| Типовая операци  | я:              |             |         | •            | Дата операции:  | 16/12/2021 |          |
| 🔺 Дебет          |                 | ⊤ Кред      | ит      | - C          | умма в валюте 🔹 | Сумма      | ^        |
|                  |                 |             |         |              |                 |            |          |
|                  |                 |             |         |              |                 |            |          |

Далее нужно провести документ с помощью пункта меню Документ/Провести документ или по значку ДК зеленого цвета, в результате чего проводки попадают в Главную книгу.

| 🛃 Возвраты поста | вщикам            |                                          |              |              | _ 0    |   |
|------------------|-------------------|------------------------------------------|--------------|--------------|--------|---|
| Документ Прав    | ка Вид Сервис     | ?                                        |              |              |        |   |
| ኄ ኈ ኈ ፚ ፤        | ") *) #K #K ## #  | e 📲 🗳 u u 🖉 🔳 💿                          | Y 🗶 🛛        |              |        |   |
| Реквизиты        | Специфик Провести | <mark>и документ (Alt+P)</mark> рдера До | полнительно  |              |        |   |
| НАКЛАДНАЯ №:     | 0000002           | от: 16/12/2021 / 15:4                    | 0 Налоги:    |              |        | * |
| Артикул          | <b>*</b>          | Наименование (краткое)                   | Количество 🔻 | Наименован 👻 | Цена   | ^ |
| 1014022          |                   | МФУ Toshiba                              | 3.000000     | шт           | 14'236 |   |

Сформирована Накладная на возврат поставщику.

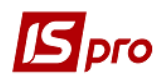

## Версия 7.11.044

| Реестр Правка Вид Сервис ?<br>С С В С Д К Д Сервис ?<br>Курнал: 0 Документы без журнала -<br>Дата • Нонер • Внешный нонер • Код контрагента • Контрагент<br>02/11/2021 00000001 01000663 ПНВФ "Інтелпро"<br>16/12/2 000000002 01000663 ПНВФ "Інтелпро"<br>Вид: Реестр возвратов поставщикам Строк: 2 • •<br>С                                                                                                    | 🖪 IS-pro 7.11.044.999 - [Возвраты поста | вщикам]                 |            | _ 🗆 🗙           |
|----------------------------------------------------------------------------------------------------|-----------------------------------------|-------------------------|------------|-----------------|
| Image: Peecrp возвратов поставщикам       Строк: 2       *         Image: Comparison of the comparison of the compar | Реестр Правка Вид Сервис ?              |                         |            |                 |
| Журнал:       0       Документы без журнала       •         Дата       Номер       • Код контрагента       • Контрагент       •         0/2/11/2021       000000001       01000663       ПНВФ "Інтелпро"       •         16/12/2       00000002       01000663       ПНВФ "Інтелпро"       •         Blig: Peecrp возвратов поставщикам       Строк: 2       •       •       •         (2) 108 "Tecr"       adm       M       RU       RU                                                                                                    | 😩 tኔ tኔ tኔ 🖓 🕂 🔹                        | ৩ 📲 ७ 🕫 🏞 🖓 🔳 🗗 ▼       | 🗴 🖸 🖂 🚺    |                 |
| Дата       Нонер       Внешний нонер       Код контрагента       Контрагент         02/11/2021       000000001       01000663       ПНВФ "Інтелпро"         16/12/2       00000002       01000663       ПНВФ "Інтелпро"         Вид: Ресстр возвратов поставщикам       Строк: 2       ×          ×       ×       ×         mt (2) 108 "Tercr"       adm       Mt                                                                                                    | Журнал: 0 Документы б                   | ез журнала 💌            |            |                 |
| Вид: Реестр возвратов поставщикам Строк: 2                                                                                                    | Дата 🔻 Номер 🔻                          | Внешний номер 🔻 Код кон | трагента 👻 | Контрагент      |
| ПНВФ "Інтелпро"       16/12/2 00000002       01000663       ПНВФ "Інтелпро"       Вид: Реестр возвратов поставщикам       Строк: 2          (2) ТОВ "Тест"       adm       RU                                                                                                    | 02/11/2021 00000001                     | 010006                  | 3          | ПНВФ "Інтелпро" |
| Вид: Реестр возвратов поставщикам Строк: 2<br>( )<br>(2) ТОВ "Тест"<br>аdm<br>RU<br>RU                                                                                                    | <b>16/12/2</b> 00000002                 | 01000                   | i63        | ПНВФ "Інтелпро" |
| 🛍 (2) TOB "Tect" 🔹 adm 🖂 RU                                                                                                    | Вид: Реестр возвратов поставщик         | ам Строк: 2             |            | >               |
|                                                                                                    | (2) TOB "Тест"                          |                         | 🚨 adm      | RU              |